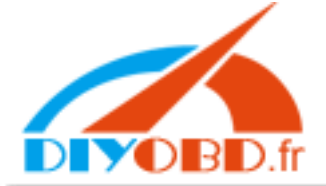

# www.diyobd.fr

#### **Digimaster-II upgrade instruction**

- 1. Connect your computer with Internet
- 2. Click "special function, then choose "host serve" to make the Digimastet-II in the state of host service
- 3、 link Digimaster-II with your computer by USB cable
- 4. Run the software program of Digimaster-II located in the desktop of your computer

| 🤝 Digi Mastertech                                          |                                                   | - 🗆 × |  |  |  |
|------------------------------------------------------------|---------------------------------------------------|-------|--|--|--|
| <b>Digi Master</b> II<br>the Data Processor for Automobile |                                                   |       |  |  |  |
|                                                            | A 1 0 21<br>A 0 1 0 1<br>Auto Programmer          |       |  |  |  |
|                                                            | Special Functions                                 |       |  |  |  |
|                                                            | Canal Canal                                       |       |  |  |  |
|                                                            | Hardware VER:861225-06123101 Software VER:2.72 Lo | al    |  |  |  |

5、 Click "Service/Setup" button in this dialog box, and choose "Product upgrade"

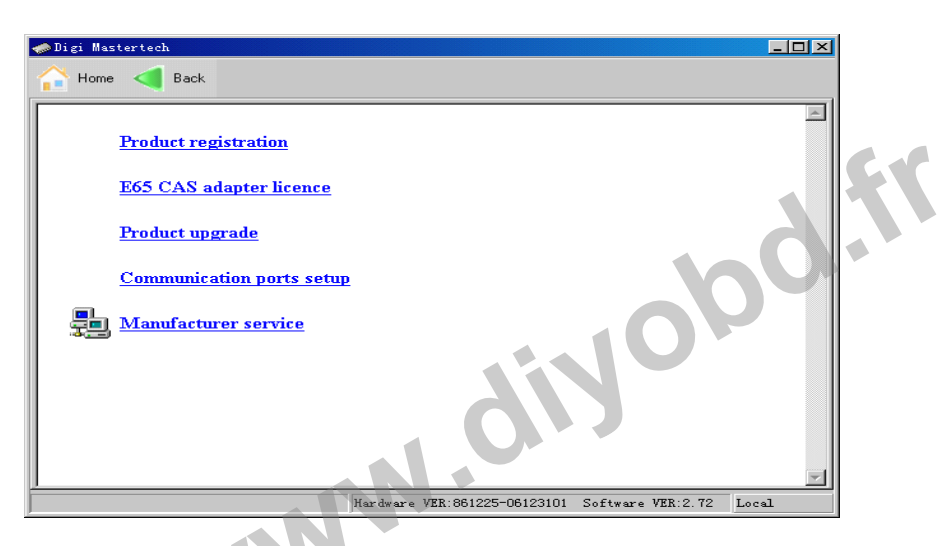

6. Choose first box "upgrade in internet web" and select language English in "Wizard Language".

| TH products upgrad<br>Select upgrade form | e program                                                                                                    |      |
|-------------------------------------------|----------------------------------------------------------------------------------------------------|------|
|                                           | Upgrade form<br>Upgrade from Internet<br>Upgrade from local network<br>Browse<br>Tech support<br>Check code<br>Wizard Language:<br>English |      |
| www.autoecu.com.cn                        | Veril.0.0.4 Back Next                                                                                                    | Exit |

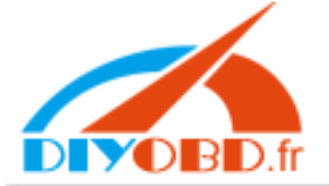

### www.diyobd.fr

#### .two items of Digimaster-II

| 🚹 YH products upgrade program |                                                                      |     |
|-------------------------------|----------------------------------------------------------------------|-----|
| Select product                |                                                                      |     |
|                               |                                                                      |     |
|                               |                                                                      |     |
|                               | Auto Digital Specialist<br>Auto Setup Master                         |     |
| $\rightarrow$                 | Auto Airbag Resetting Tool<br>Digi Mastertech<br>Digi WasterterTCPC) |     |
|                               | DigiMasterII (CF Card)<br>E. Master                                  |     |
|                               | YH6000<br>Adapters upgrade                                           |     |
|                               |                                                                      |     |
|                               |                                                                      |     |
|                               |                                                                      |     |
|                               |                                                                      |     |
|                               |                                                                      |     |
|                               |                                                                      |     |
| www.digimastertech.com        | Verd 0.0.4                                                           |     |
| www.uiginiasterteen.com       | Back Next                                                            | xit |

- (1) DigiMasterII (CF Card)
- (2) DigiMasterII(PC)

Firstly we need upgrade Digimaster II CF Card. Then click "NEXT".

7. Power off Digimaster II, and remove CF card from digimaster II, then choose "typical".

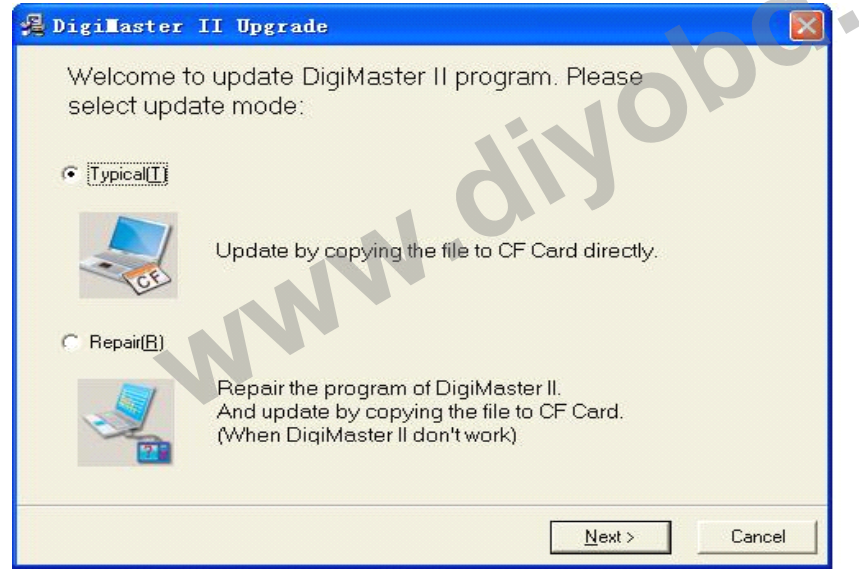

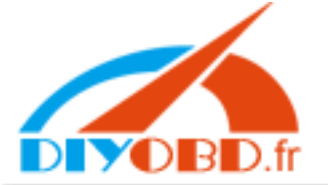

## www.diyobd.fr

| 🔏 Digi∎aster II Upgr                                        | ade                                                                                                    |                         |
|-------------------------------------------------------------|----------------------------------------------------------------------------------------------------|-------------------------|
|                                                             | Refresh CF Card content<br>Notice:<br>Please disconnect the DigiMaster II power and take of<br>Card, and connet the CF Card to your computer, then cl<br>to update CF Card. | out the CF<br>lick "Ok" |
|                                                             | < Back                                                                                                    | Cancel                  |
| Digi <b>l</b> aster II Upgrad                               |                                                                                                    |                         |
| Installing                                                  |                                                                                                    | <u> </u>                |
| <u></u>                                                     |                                                                                                    |                         |
| Current File<br>Copying file:<br>I:\UI\Taiwan\ICAdjust\LCB_ | Toyota_COROLLA_C56_V3.vlk                                                                                                    |                         |
| All Files                                                   | N.O.                                                                                                    |                         |
| Wise Installation Wizard?                                   | < Back Next >                                                                                                    | Cancel                  |

8. Re-plug CFcard in Digimaster II and power on digimaster II, then digimaster II will upgrade itself automatically.

 $9_{s}$  Repeat the above steps from 4 to 7

10、After CF card is done, we next upgrade Digimaster II PC software. Choose "Digimaster II (PC)" and click "next" until complete it.(Att: this step we need keep DIGI2 linking with your computer which is in state of host service ).